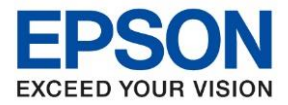

หัวข้อ : วิธีการดั้งค่าการเชื่อมต่อ Wi-Fi แบบ Infra (Router) สำหรับ Windows รุ่นที่รองรับ : L15150

## 1. วิธีการตั้งค่า Wi-Fi ที่เครื่องพิมพ์.

#### 1. กดที่รูป สัญลักษณ์ Wi-Fi ดังภาพ

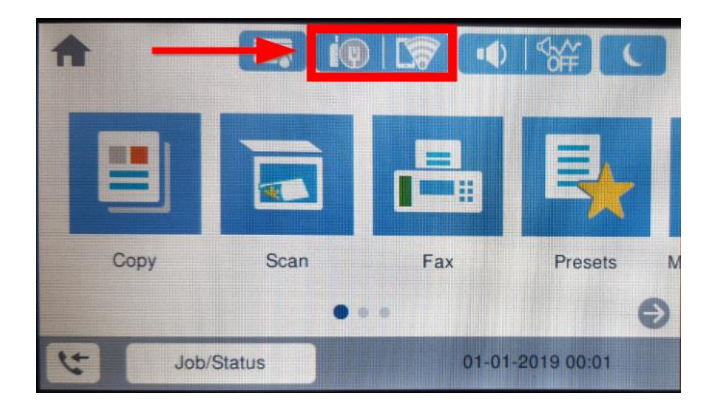

#### 2. กดที่หัวข้อ Router หรือ เราเตอร์

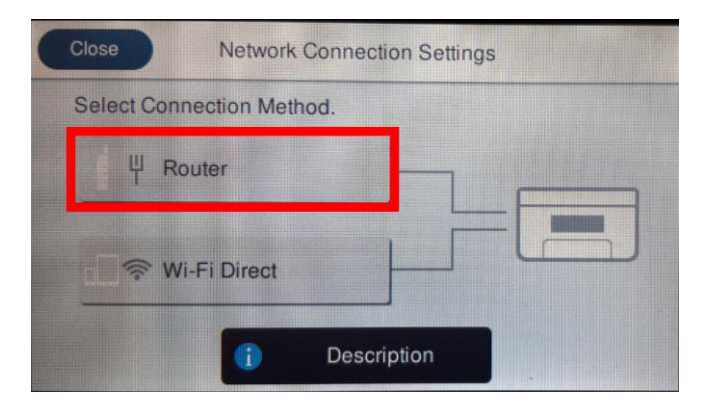

## 3. เลือก Start Setup หรือ เริ่มต้นการตั้งค่า

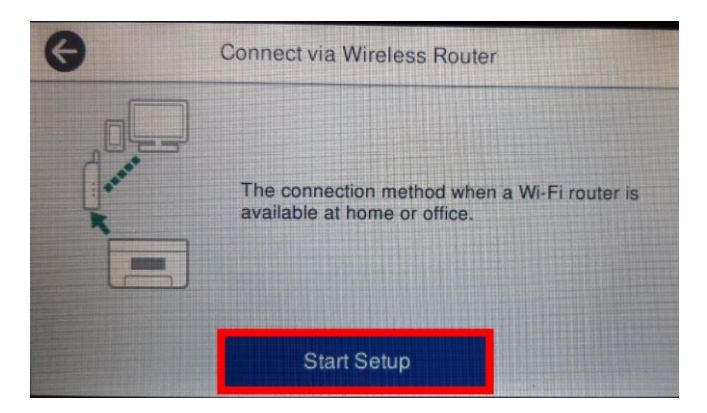

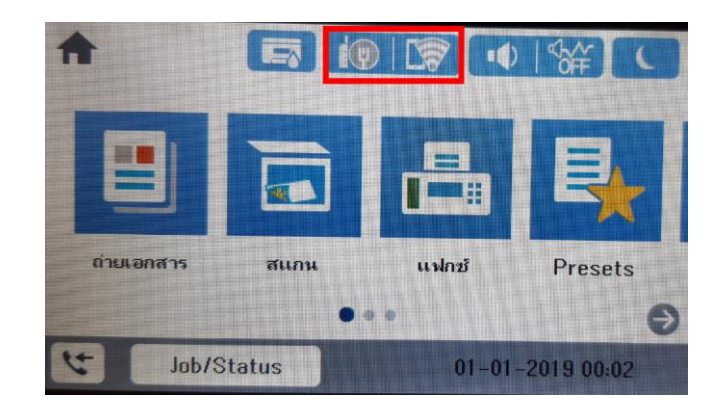

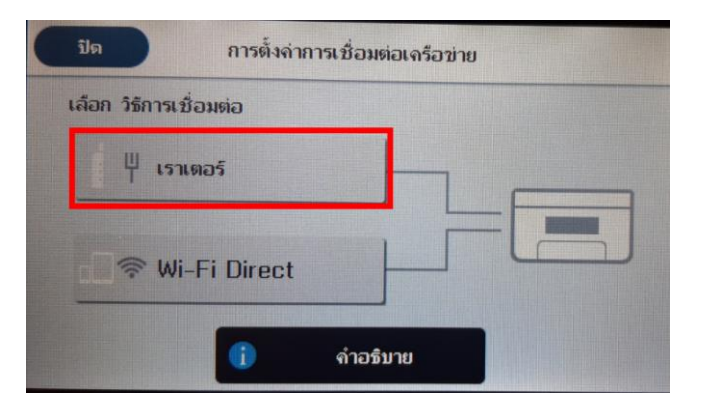

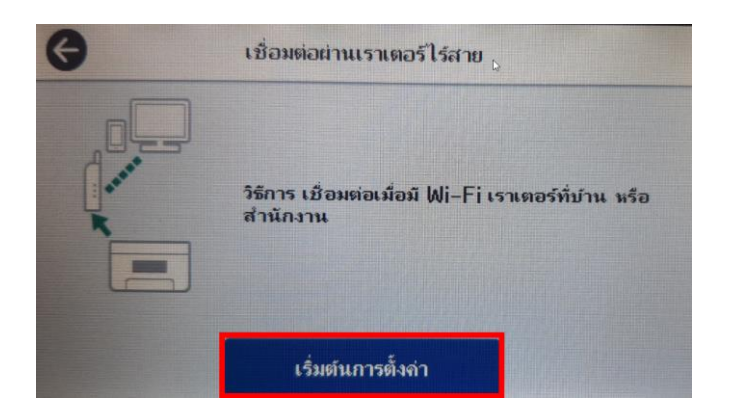

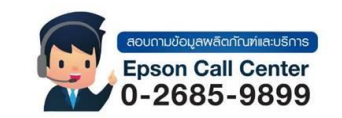

- สามารถสอบถามข้อมูลเพิ่มเติมทางอีเมลล์ได้ที่ <u>support@eth.epson.co.th</u>
- เวลาทำการ : วันจันท<sup>ู</sup>ร์ ศุกร์ เวลา 8.30 17.30 น.ยกเว้นวันหยุดนักขัดถูกษ์
   www.epson.co.th
  - Sep 2020 / CS22

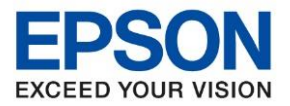

หัวข้อ รุ่นที่รองรับ : วิธีการตั้งค่าการเชื่อมต่อ Wi-Fi แบบ Infra (Router) สำหรับ Windows : L15150

#### 4. เลือก Wi-Fi Setup Wizard หรือ ตัวช่วยสร้างการตั้งค่า Wi-Fi

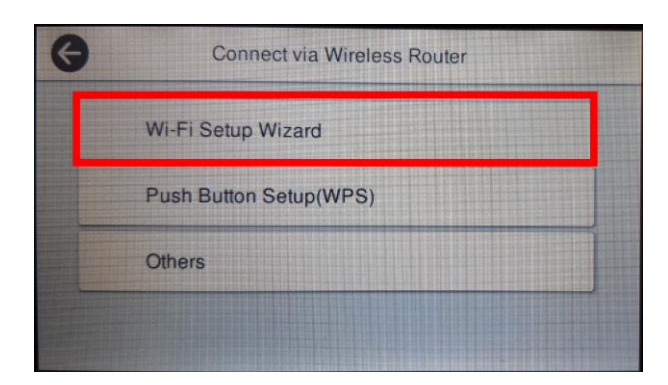

5. จะปรากฏหน้าต่างกำลังค้นหาสัญญาณ

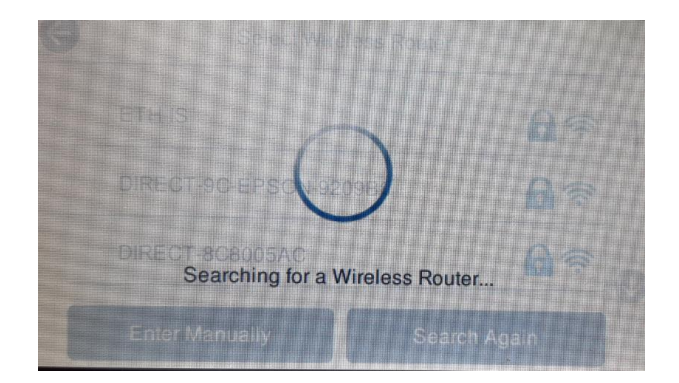

Select Wireless Router

## 6.เลือกชื่อ<mark>สัญญาณ Wi-Fi</mark> ที่ใช้งาน

DIRECT-Qx-EPSON-L14150 Series

DIRECT-8C8005AC

Enter Manually

TestEpson

 $\leftarrow$ 

| G | เชื่อมต่อผ่านเราเตอร์ไร้สาย  |
|---|------------------------------|
|   | ตัวช่วยสร้างการตั้งล่า Wi-Fi |
|   | ตั้งถ่าปุ่มกด (WPS)          |
|   | ອື່ນໆ                        |

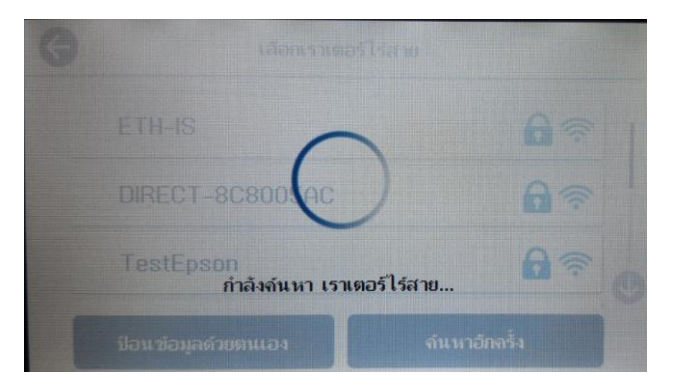

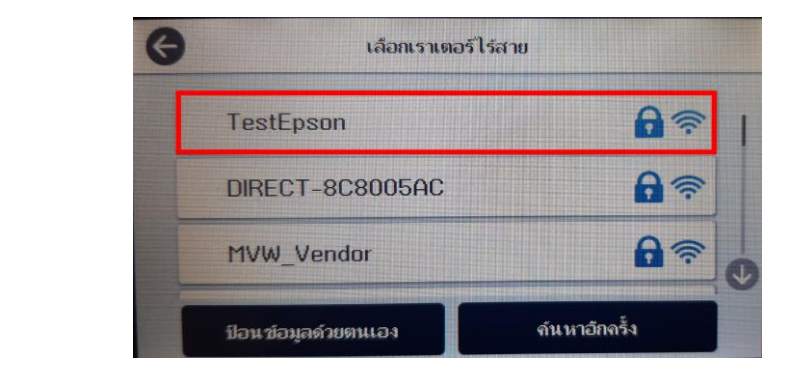

#### 7. เลือก Enter Password หรือ เข้าสู่ระบบ เพื่อใส่พาสเวิร์ดของสัญญาณที่ใช้งาน

Search Again

**A** 🗟

6 7

**A** ?

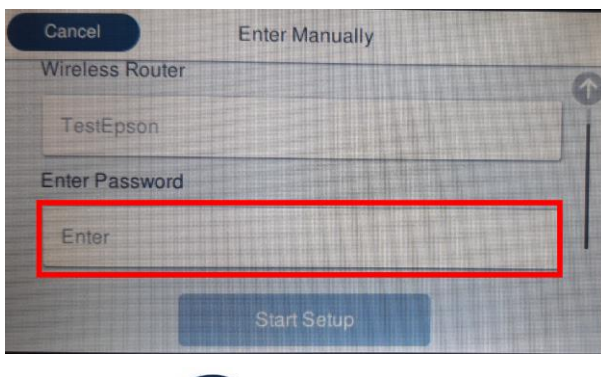

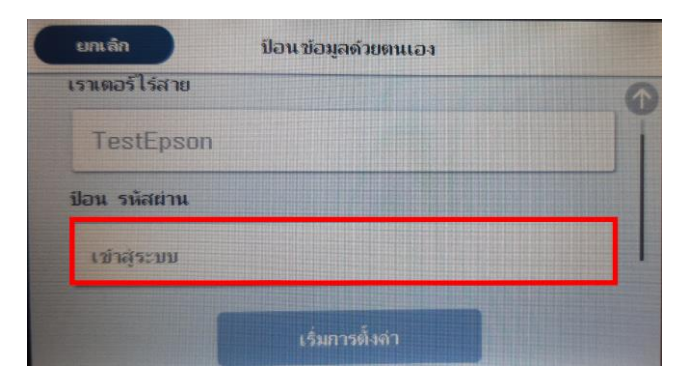

- eoumudoujawäanfrudiaaušims Epson Call Center 0-2685-9899
- สามารถสอบถามข้อมูลเพิ่มเติมทางอีเมลล์ได้ที่ <u>support@eth.epson.co.th</u>
- เวลาทำการ : วันจันทร์ ศุกร์ เวลา 8.30 17.30 น.ยกเว้นวันหยุดนักขัดถูกษ์
   www.epson.co.th

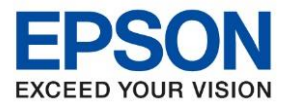

หัวข้อ รุ่นที่รองรับ : วิธีการตั้งค่าการเชื่อมต่อ Wi-Fi แบบ Infra (Router) สำหรับ Windows : L15150

## 8.ป้อนรหัสผ่านของสัญญาณที่ใช้งาน แล้วเลือก OK

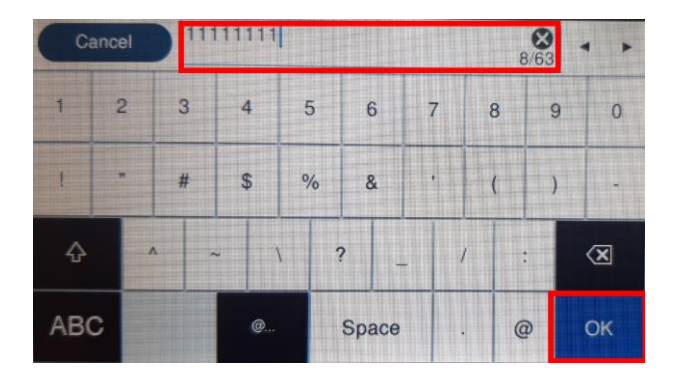

## 9. เลือก Start Setup หรือ เริ่มการตั้งค่า

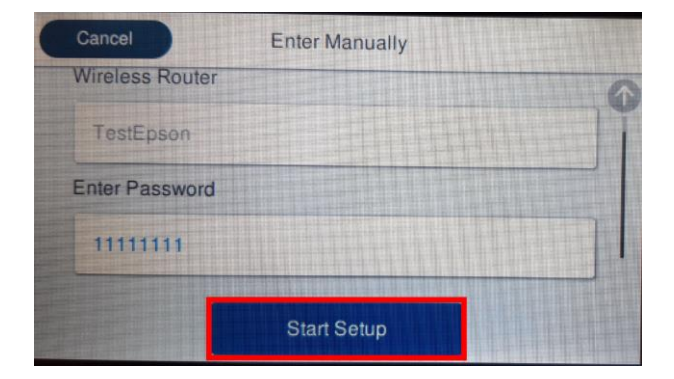

#### 10. จะปรากฏหน้าต่างกาลังเชื่อมต่อสัญญาณ

| C | onnecting to Wireless Router |  |
|---|------------------------------|--|
|   | ~                            |  |
|   | ( )                          |  |
|   |                              |  |
|   | Network (SSID)               |  |
|   | TestEpson                    |  |
|   | 1001203011                   |  |

#### 111111111 8/63 ยกเล็ก 7 9 0 2 3 4 5 6 8 1 . % & # \$ ( ) × ? ↔ ١ ABC พื้นที่ว่าง 0 @ ตกลง

| ยกเลิก         | ป้อนข้อมูลด้วยตนเอง |  |
|----------------|---------------------|--|
| เราเตอร์ไร้สาย |                     |  |
| TestEpson      |                     |  |
| ป้อน รหัสผ่าน  |                     |  |
| 11111111       |                     |  |

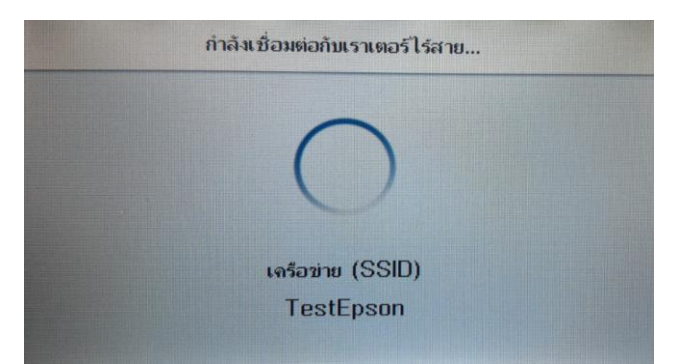

#### 11.จะปรากฏหน้าต่างการตั้งค่าเสร็จสมบูรณ์ เลือก Close หรือ ปิด

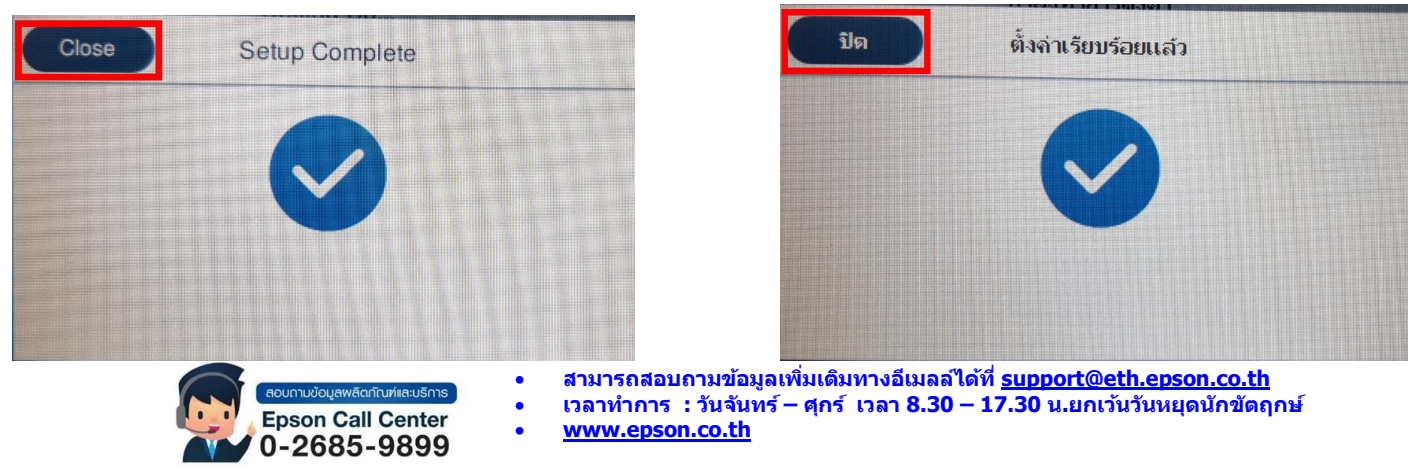

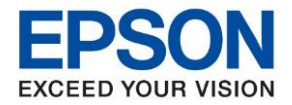

| หัวข้อ        | : วิธีการตั้งค่าการเชื่อมต่อ Wi-Fi แบบ Infra (Router) สำหรับ Windows |
|---------------|----------------------------------------------------------------------|
| รุ่นที่รองรับ | : L15150                                                             |

## 2. วิธีการตั้งค่า Wi-Fi ที่เครื่องคอมพิวเตอร์

1. Connect Wireless ที่เครื่องคอมพิวเตอร์ กับ Router หรือ Access Point สำหรับ Windows Vista,7,8,8.1/10

คลิกขวาที่ไอคอน 🌈 ด้านล่างขวาจอคอมพิวเตอร์ และเลือกชื่อ Router หรือ Access Point ที่ใช้งาน จากนั้น คลิก Connect

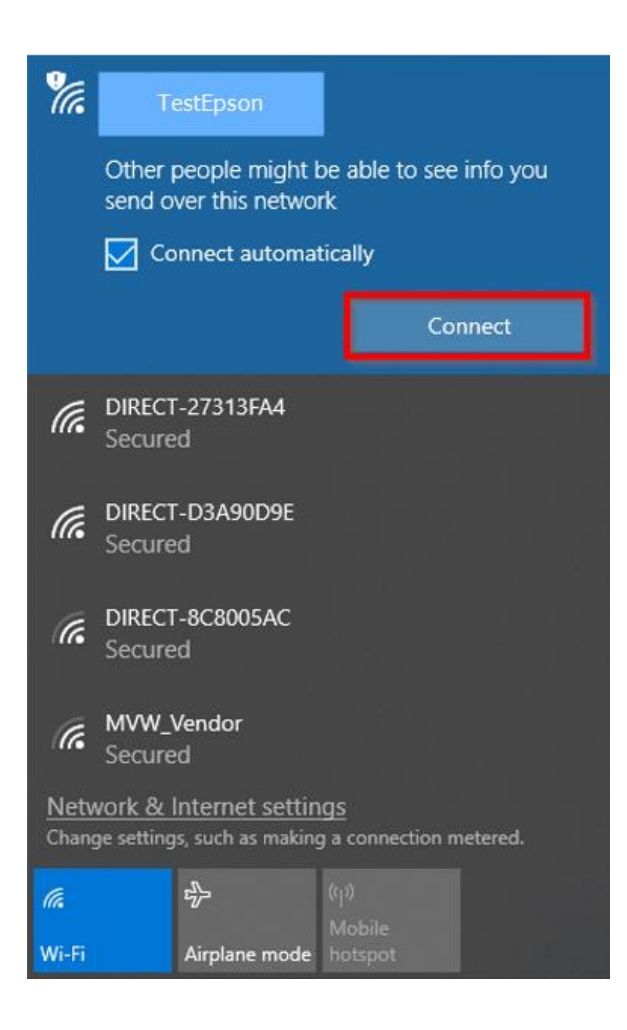

## 2.จะมีหน้าต่างให้ใส่ Password Wi-Fi ของสัญญาณที่ใช้งาน คลิก Next หรือ OK

| Enter the net                                                    | work secu | rity key                                                                      |   |  |
|------------------------------------------------------------------|-----------|-------------------------------------------------------------------------------|---|--|
| •••••                                                            | ••        |                                                                               | 6 |  |
| Ne                                                               | ĸt        | Cancel                                                                        |   |  |
| สามารถสอบถามข้อมูลเพิ่มเติมทางอีเมลล์ได้ที่ <u>support@eth.e</u> |           | pport@eth.epson.co.th<br>pport@eth.epson.co.th<br>0 น.ยกเว้นวันหยุดนักชัตฤกษ์ |   |  |

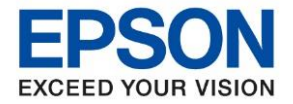

: วิธีการตั้งค่าการเชื่อมต่อ Wi-Fi แบบ Infra (Router) สำหรับ Windows หัวข้อ รุ่นที่รองรับ : L15150

## 3. วิธีการติดตั้งไดร์เวอร์

1.ใส่แผ่นไดร์เวอร์ หรือดาวน์โหลดไดร์เวอร์จาก www.epson.sn

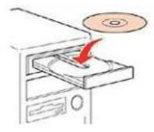

## 2.ดับเบิ้ลคลิกไดร์ซีดี Epson เพื่อเริ่มการติดตั้ง หรือ คลิกขวาที่ไดร์ซีดี Epson เลือก Open และดับเบิ้ลคลิก เลือก InstallNavi

| Name        | Date modified     | Туре              | Size     |
|-------------|-------------------|-------------------|----------|
| cdres       | 25-Sep-178:27 AM  | File folder       |          |
| _model      | 25-Sep-17 8:27 AM | File folder       |          |
| Apps        | 25-Sep-17 8:28 AM | File folder       |          |
| Driver      | 25-Sep-17 8:29 AM | File folder       |          |
| Manual      | 25-Sep-17 8:31 AM | File folder       |          |
| Network     | 25-Sep-17 8:31 AM | File folder       |          |
| AUTORUN     | 21-Dec-10 7:00 AM | Setup Information | 1 KB     |
| InstallNavi | 15-May-17 11:33   | Application       | 2,407 KB |
|             |                   |                   |          |

## 3.คลิกที่ Accept

Install Navi [L15150 Series] 

## License Agreement

| License Agreement               | EPSON END USER SOFTWARE LICENSE AGREEMENT                                                                                                    |  |
|---------------------------------|----------------------------------------------------------------------------------------------------|--|
| Select Options                  | NOTICE TO USER: PLEASE READ THIS AGREEMENT CAREFULLY BEFORE INSTALLING OR USING<br>THIS PRODUCT. IF YOU ARE LOCATED IN THE UNITED STATES, SECTIONS 19-23 OF THIS<br>DOCUMENT APPLY TO YOU. SECTION 22 CONTAINS A BINDING ARBITRATION PROVISION<br>THAT LIMITS YOUR ABILITY TO SEEK RELIEF IN A COURT BEFORE A JUDGE OR JURY, AND<br>WAIVES YOUR RIGHT TO PARTICIPATE IN CLASS ACTIONS OR CLASS ARBITRATIONS FOR                                                                                                    |  |
| Connection                      | WISH TO BE EXCLUDED FROM THE ARBITRATION AND CLASS WAIVER.                                                                                                    |  |
| Installation<br>Check Functions | This is a legal agreement ("Agreement") between you (an individual or entity, referred to hereinafter as "you") and Seiko Epson Corporation (including its affiliates, "Epson") for the enclosed software programs, including any related documentation, firmware, or updates (collectively referred to hereinafter as the "Software"). The Software is provided by Epson and its suppliers for use only with the corresponding Epson brand computer peripheral product (the "Epson Hardware"). BEFORE INSTALLING, COPYING OR OTHERWISE USING THE SOFTWARE, YOU NEED TO REVIEW AND AGREE TO THE TERMS AND CONDITIONS OF THIS AGREEMENT INCLUDING THE EPSON PRIVACY POLICY stated in Section 17. If you agree, click on the Agree ("ACCEPT", "OK" or any similar representation of agreement) button below. If you do not agree with the terms and conditions of this Agreement, click on the Disagree ("EXIT", "Cancel" or any similar representation of disagreement) button and return the Software, along with the packaging and related materials, to Epson or the place of |  |
| Finish                          | purchase for a full refund.                                                                                                    |  |
|                                 |                                                                                                    |  |

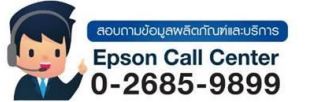

- สามารถสอบถามข้อมูลเพิ่มเดิมทางอีเมลล์ได้ที่ <u>support@eth.epson.co.th</u> เวลาทำการ : วันจันทร์ ศุกร์ เวลา 8.30 17.30 น.ยกเวันวันหยุดนักขัตฤกษ์
- www.epson.co.th

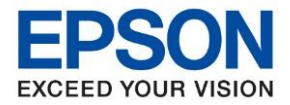

| หัวข้อ        | : วิธีการตั้งค่าการเชื่อมต่อ Wi-Fi แบบ Infra (Router) สำหรับ Windows |
|---------------|----------------------------------------------------------------------|
| รุ่นที่รองรับ | : L15150                                                             |

## 4.คลิกที่ **Yes**

| icense Agreement | EPSON END USER SOFTWARE LICENSE AG                                                                                                    | GREEMENT                                                                                                    |
|------------------|----------------------------------------------------------------------------------------------------|----------------------------------------------------------------------------------------------------|
|                  |                                                                                                    |                                                                                                    |
| Select Options   | NOTICE TO USER: PLEASE READ THIS AGREEMENT CAREFULLY BE<br>THIS PRODUCT. IF YOU ARE LOCATED IN THE UNITED STATES, SE'<br>DOCUMENT APPLY TO YOU. SECTION 22 CONTAINS A BINDING AR<br>THAT LIMITS YOUR ABILITY TO SEEK RELIEF IN A COURT BEFORE<br>WAIVES YOUR RIGHT TO PARTICIPATE IN CLASS ACTIONS OR CLA<br>CENTATE DISCHIFTER AN "DOT-OUT" IS AVAILABLE UNDER SECTION | CITIONS 19-23 OF THIS<br>BITRATION PROVISION<br>A JUDGE OR JURY, AND<br>ISS ARBITRATIONS FOR<br>* 22.7 FOR THOSE WHO                    |
| Connection       | V Install Navi [L15150 Series]                                                                                                    | R.                                                                                                    |
|                  | Have you read and accepted the software license agreement?                                                                                                    | ntity, referred to<br>, "Epson") for the enclosed                                                                                       |
| nstallation      | s<br>t<br>w<br>II<br>T                                                                                                    | dates (collectively referred<br>d its suppliers for use only<br>pson Hardware"). BEFORE<br>D TO REVIEW AND AGREE<br>PSON PRIVACY POLICY |
| Check Functions  | s Yes No                                                                                                    | r any similar representation<br>nditions of this Agreement,                                                                             |
|                  | Click on the Disagree ("EXTL", "Cancel" or any similar representation of                                                                                                    | r disagreement) button and                                                                                                    |
| inish            | purchase for a full refund.                                                                                                    |                                                                                                    |
|                  |                                                                                                    |                                                                                                    |
|                  |                                                                                                    |                                                                                                    |
|                  |                                                                                                    |                                                                                                    |

# 5.คลิกที่ I have finished filling ink into the ink tanks. เสร็จแล้วคลิก Next

| 🖸 Install Navi [L15150 Series] |                                                                                                    | – 🗆 🗙                                                                                                    |
|--------------------------------|----------------------------------------------------------------------------------------------------|----------------------------------------------------------------------------------------------------|
|                                | Check the following                                                                                                    |                                                                                                    |
| ✓ License Agreement            | Make sure the printer is turned on.                                                                                                    | ^                                                                                                    |
| Select Options                 |                                                                                                    |                                                                                                    |
| Connection                     |                                                                                                    |                                                                                                    |
| Installation                   | • Have you finished filling all of the ink tanks?                                                                                                    |                                                                                                    |
| Check Functions                |                                                                                                    |                                                                                                    |
| Finish                         |                                                                                                    |                                                                                                    |
|                                | ☑ I have finished filling ink into the ink tanks.                                                                                                    |                                                                                                    |
|                                | Cancel Back                                                                                                    | Next                                                                                                    |
|                                | สอบภายข้อมูลพลัดกับที่เลยธิการ         สามารถสอบถามข้อมูล           Epson Call Center         เวลาทำการ : วันจันทะ           0-2685-9899         www.epson.co.th           Sep 2020 / CS22 | ลเพิ่มเดิมทางอีเมลล์ได้ที่ <u>support@eth.epson.co.th</u><br>ร์ – ศุกร์  เวลา 8.30 – 17.30 น.ยกเว้นวันหยุดนักขัดฤกษ์ |

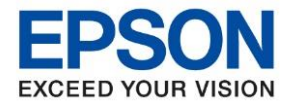

หัวข้อ รุ่นที่รองรับ : วิธีการตั้งค่าการเชื่อมต่อ Wi-Fi แบบ Infra (Router) สำหรับ Windows : L15150

## 6.จะแสดงหน้าต่างกำลังดาวน์โหลด และติดตั้งซอฟแวร์ กรุณารอสักครู่

| Install Navi [L15150 Series] |                               | - 🗆 × |
|------------------------------|-------------------------------|-------|
|                              | Downloading Required Software |       |
| ✓ License Agreement          |                               |       |
| ✓ Select Options             |                               |       |
| Connection                   | Downloading Printer Driver    |       |
| Installation                 |                               |       |
| Check Functions              |                               |       |
| Finish                       |                               |       |
|                              |                               |       |
|                              |                               |       |
|                              |                               |       |

## 7. จะปรากฎหน้าต่าง กำลังคันหาเครื่องพิมพ์ที่เชื่อมต่ออย่ใน Network

| Install Navi [L15150 Series] |                                                     | - 🗆 X                                                                                                    |
|------------------------------|-----------------------------------------------------|----------------------------------------------------------------------------------------------------|
|                              | Select Your Connection Method                       |                                                                                                    |
| ✓ License Agreement          |                                                     |                                                                                                    |
| ✓ Select Options             | Connect via wireless network (Wi-Fi)                | )) (((                                                                                                    |
| Connection                   | Checking the system environment                     |                                                                                                    |
| Check Functions              | ⊖ Connect via USB cable                             |                                                                                                    |
| Finish                       |                                                     |                                                                                                    |
|                              | Advanced configuration                              |                                                                                                    |
|                              | Cancel                                              | Next                                                                                                    |
|                              | สามารถสอบถามข้อ<br>Epson Call Center<br>0-2685-9899 | มมูลเพิ่มเดิมทางอีเมลล์ได้ที่ <u>support@eth.epson.co.th</u><br>มทร์ – ศุกร์ เวลา 8.30 – 17.30 น.ยกเว้นวันหยุดนักขัดฤก<br><u>1</u> |
|                              |                                                     |                                                                                                    |

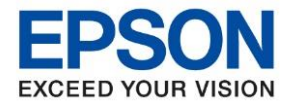

| หัวข้อ        | : วิธีการตั้งค่าการเชื่อมต่อ Wi-Fi แบบ Infra (Router) สำหรับ Windows |
|---------------|----------------------------------------------------------------------|
| รุ่นที่รองรับ | : L15150                                                             |

# 8. จะแสดงรายละเอียดรุ่นเครื่องพิมพ์ที่เชื่อมต่อเข้ากับ Network อยู่

# คลิก เ<mark>ลือกรุ่นเครื่องพิมพ์ที่แสดง</mark> จากนั้นคลิก Next

|                   | Select Your Co                                                          | nnection Method                                                       |                                                                 |                         |
|-------------------|-------------------------------------------------------------------------|-----------------------------------------------------------------------|-----------------------------------------------------------------|-------------------------|
| License Agreement |                                                                         |                                                                       |                                                                 |                         |
| Select Options    | The following printer(s) ar<br>and click Next. If the printe<br>Update. | e detected on the network. Sele<br>er you want to use is not displaye | ect the printer you want to co<br>ed, make sure it is turned or | nnect to<br>n and click |
|                   |                                                                         |                                                                       | Upd                                                             | late                    |
| Installation      | Product                                                                 | MAC Address                                                           | IP Address                                                      |                         |
| Check Functions   | L15150 Series                                                           | 50579C46D535                                                          | 172.16.80.99                                                    |                         |
| Finish            |                                                                         | Close                                                                 | Next                                                            |                         |
|                   |                                                                         |                                                                       |                                                                 |                         |
|                   | Advanced configuration                                                  |                                                                       |                                                                 |                         |
|                   |                                                                         |                                                                       |                                                                 |                         |

#### 9.จะปรากฏหน้าต่างกำลังตั้งค่าเครือข่าย

| EpsonNet Setup      |                                                                                 | - 🗆 X                                                      |                                                         |
|---------------------|---------------------------------------------------------------------------------|------------------------------------------------------------|---------------------------------------------------------|
|                     | Network Setup                                                                   |                                                            |                                                         |
| ✓ License Agreement | ESCN                                                                            | 1                                                          |                                                         |
| ✓ Select Options    |                                                                                 | I                                                          |                                                         |
| Setup .             | Setup is in progress. Please wait                                               |                                                            |                                                         |
| Installation        |                                                                                 |                                                            |                                                         |
| Check Functions     |                                                                                 |                                                            |                                                         |
| Finish              |                                                                                 |                                                            |                                                         |
|                     |                                                                                 |                                                            |                                                         |
|                     |                                                                                 |                                                            |                                                         |
|                     | Cancel Back                                                                     | Next                                                       |                                                         |
|                     | สามารถสอบถามข้อมูลเพิ่มเ<br>Epson Call Center<br>0-2685-9899<br>Sep 2020 / CS22 | ติมทางอีเมลลไได้ที่ <u>supp</u><br>เร๋ เวลา 8.30 – 17.30 ช | <u>ort@eth.epson.co.th</u><br>น.ยกเว้นวันหยุดนักขัดฤกษ์ |

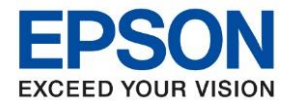

| หัวข้อ        | : วิธีการตั้งค่าการเชื่อมต่อ Wi-Fi แบบ Infra (Router) สำหรับ Windows |
|---------------|----------------------------------------------------------------------|
| รุ่นที่รองรับ | : L15150                                                             |
| ų             |                                                                      |

| Epsonivet Setup    | - 0                                                                                                    |
|--------------------|----------------------------------------------------------------------------------------------------|
|                    | Select a Printer                                                                                                    |
| ∠License Agreement |                                                                                                    |
| ✓ Select Options   | EPSCN                                                                                                    |
| Setup              | Select the printer you want to connect and click [Next].                                                                                                    |
| Installation       |                                                                                                    |
|                    | Search Again                                                                                                    |
| Check Functions    | Search Again           Product Name         Status         Connecti         MAC Ad         IP Address           OL15150 Seri         Ready t         Wireless         50579C         172.16.80 |
| Check Functions    | Search Again           Product Name         Status         Connecti         MAC Ad         IP Address           OL15150 Seri         Ready t         Wireless         50579C         172.16.80 |
| Check Functions    | Search Again         Product Name       Status       Connecti       MAC Ad       IP Address         OL15150 Seri       Ready t       Wireless       50579C       172.16.80                     |

# 10.จะปรากฏหน้าต่างให้เลือกเครื่องพิมพ์ เลือกเครื่องพิมพ์ที่ปรากฏ คลิก Next

# 11.จะปรากฏหน้าต่างกำลังติดตั้งไดรเวอร์

| EpsonNet Setup      | – – X                                                                                                    |
|---------------------|----------------------------------------------------------------------------------------------------|
|                     | Configuring Settings                                                                                                    |
| ✓ License Agreement | EPON                                                                                                    |
| Setup               | Setup is in progress. Please wait                                                                                                    |
| Installation        |                                                                                                    |
| Check Functions     |                                                                                                    |
| Finish              |                                                                                                    |
|                     |                                                                                                    |
|                     |                                                                                                    |
|                     | Cancel Back Next                                                                                                    |
|                     |                                                                                                    |
|                     | <ul> <li>สามารถสอบถามข้อมูลเพิ่มเดิมทางอีเมลล้ได้ที<u>support@eth.epson.co.th</u></li> <li>เวลาทำการ : วันจันทร์ – ศุกร์ เวลา 8.30 – 17.30 น.ยกเว้นวันหยุดนักขัตฤศ</li> <li>www.epson.co.th</li> </ul> |

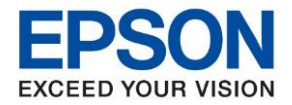

| หัวข้อ        | : วิธีการตั้งค่าการเชื่อมต่อ Wi-Fi แบบ Infra (Router) สำหรับ Windows |
|---------------|----------------------------------------------------------------------|
| รุ่นที่รองรับ | : L15150                                                             |

#### 12. จะปรากฏหน้าต่าง Checking the System

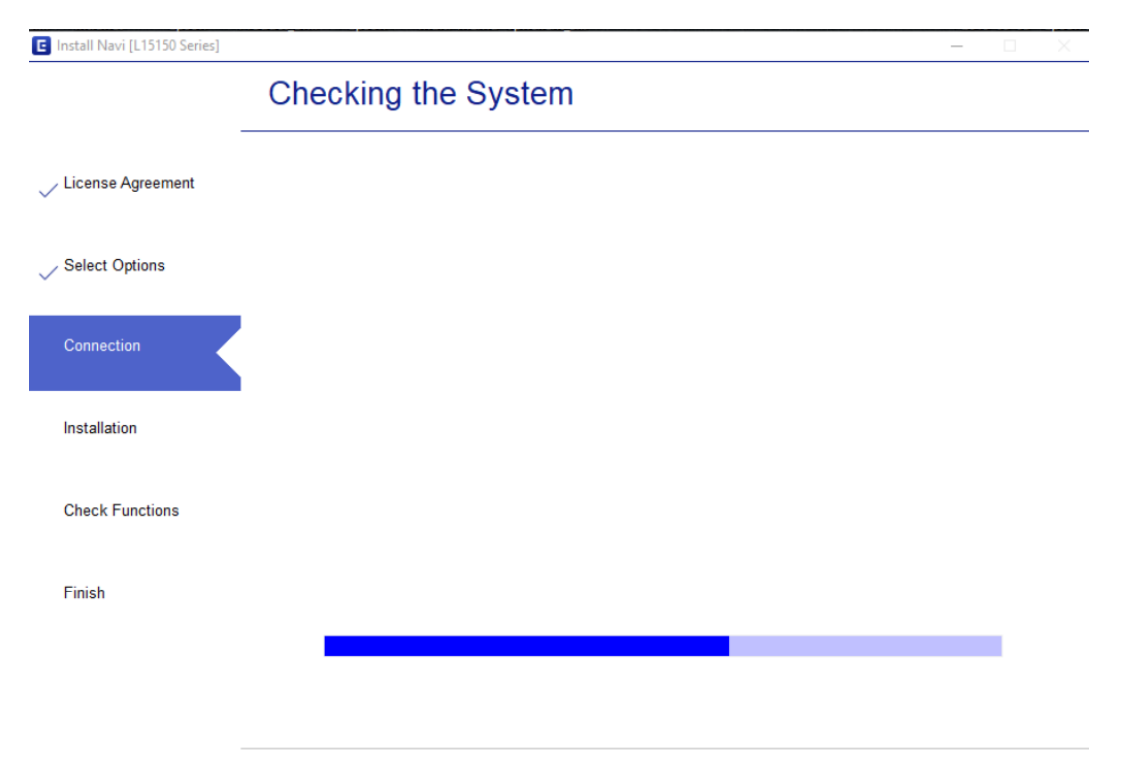

## 13.จะปรากฏหน้าด่าง Checking the system environment

| C Install Navi [L15150 Series] |                                                              |                                                                                                    | - 🗆 X                                                                    |                                                  |
|--------------------------------|--------------------------------------------------------------|----------------------------------------------------------------------------------------------------|--------------------------------------------------------------------------|--------------------------------------------------|
|                                | Select the softwa                                            | are to install                                                                                                    |                                                                          |                                                  |
| License Agreement              |                                                              |                                                                                                    | ^                                                                        |                                                  |
| Select Options                 |                                                              |                                                                                                    |                                                                          |                                                  |
| Connection                     |                                                              |                                                                                                    |                                                                          |                                                  |
| Installation                   | Checking tr                                                  | ie system environment                                                                                                    |                                                                          |                                                  |
| Check Functions                |                                                              |                                                                                                    |                                                                          |                                                  |
| Finish                         |                                                              |                                                                                                    | ~                                                                        |                                                  |
|                                |                                                              |                                                                                                    |                                                                          |                                                  |
|                                | Cancel                                                       | Back                                                                                                    | Install                                                                  |                                                  |
|                                | aounudoyawāanīnurinaušms<br>Epson Call Center<br>0-2685-9899 | <ul> <li>สามารถสอบถามข้อมูลเพื่ะ</li> <li>เวลาทำการ : วันจันทร์ –</li> <li><u>www.epson.co.th</u></li> <li>Sep 2020 / CS22</li> </ul> | มเติมทางอีเมลล์ได้ที่ <u>support@e</u><br>ศุกร์ เวลา 8.30 – 17.30 น.ยกเว | <del>th.epson.co.th</del><br>ันวันหยุดนักขัดฤกษ์ |

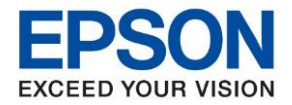

#### 14.คลิก **Next**

|                   | Printer Driver and Utilities                             | Drinter Driver                          | ~ |
|-------------------|----------------------------------------------------------|-----------------------------------------|---|
| License Agreement | Scanner Driver                                           | Printer Driver                          |   |
|                   | Fax Utilities                                            | Chabus - Jostellad                      |   |
|                   | □ Scanner Utilities                                      | Status : Installed                      |   |
| Select Options    | Manuals                                                  | Size : 32MB                             |   |
|                   | Epson Photo+                                             | It lets you control all aspects of      |   |
|                   | Epson ScanSmart                                          | printing : paper type and paper size    |   |
| Connection        | Software Updater                                         | secong, print quality secong and so on. |   |
| Connection        | Support Utilities                                        |                                         |   |
|                   |                                                          |                                         |   |
| In stallation     |                                                          |                                         |   |
| Installation      |                                                          |                                         |   |
|                   |                                                          |                                         |   |
|                   |                                                          |                                         |   |
| Check Functions   |                                                          |                                         |   |
|                   |                                                          |                                         |   |
|                   |                                                          |                                         |   |
| Finish            |                                                          |                                         |   |
|                   |                                                          |                                         | ~ |
|                   | * You cannot select the software that has been installed | Free space : 33GB                       |   |
|                   |                                                          | Total: 0MB                              |   |
|                   |                                                          | Iotal. OMD                              |   |

## 15.อ่านคำแนะนำ คลิก Print Test Page หรือ คลิก Next

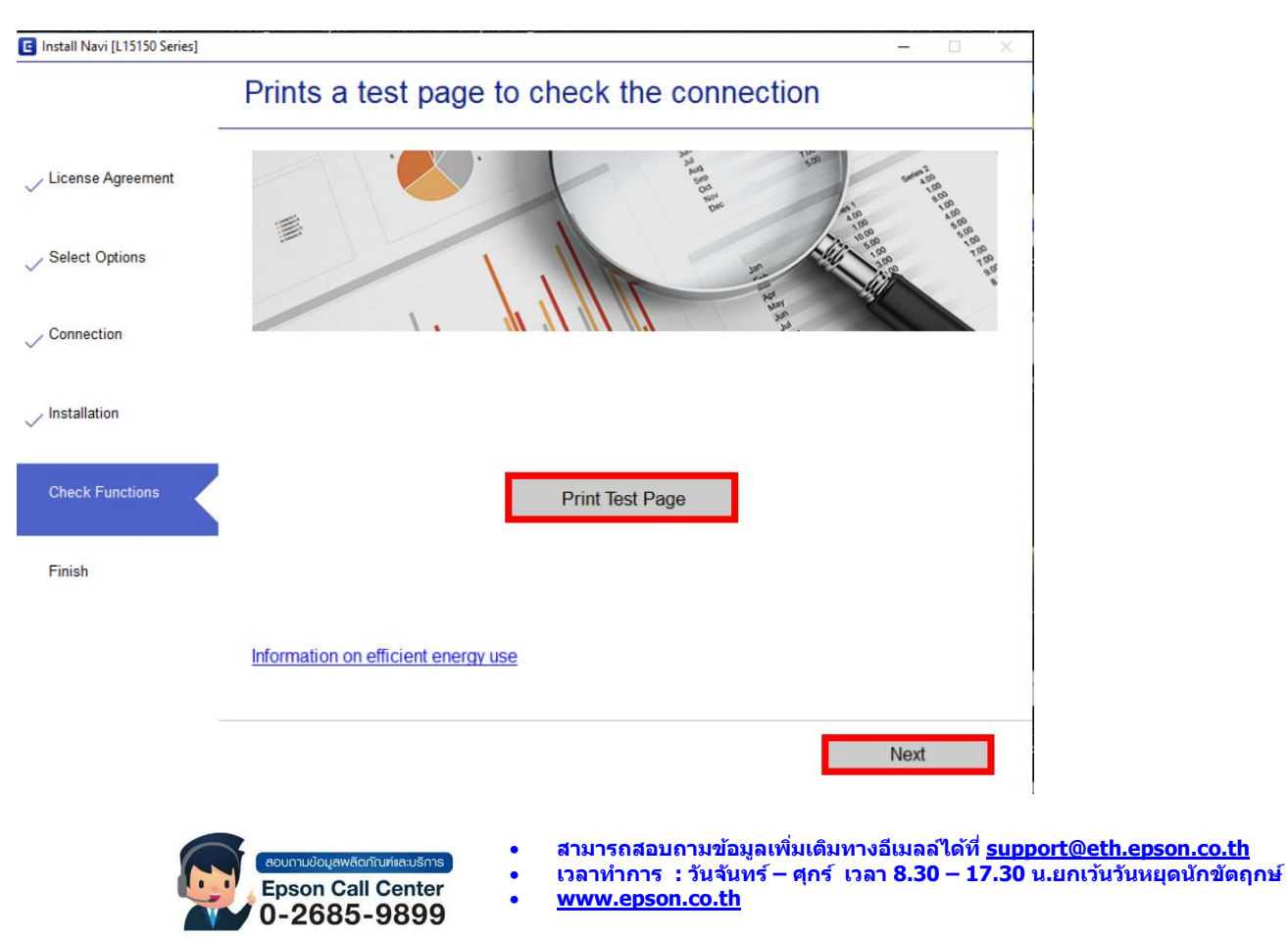

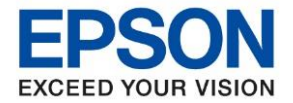

| หัวข้อ        | : วิธีการตั้งค่าการเชื่อมต่อ Wi-Fi แบบ Infra (Router) สำหรับ Windows |
|---------------|----------------------------------------------------------------------|
| รุ่นที่รองรับ | : L15150                                                             |

# 16. จะปรากฏหน้าต่าง Checking the firmware

| Install Navi [L15150 Series] | -                            | $\times$ |
|------------------------------|------------------------------|----------|
| _                            | Checking the firmware        |          |
| ✓ License Agreement          |                              |          |
| Select Options               |                              |          |
| Connection                   | Please wait Do not turn off. |          |
| Installation                 |                              |          |
| Check Functions              |                              |          |
| Finish                       |                              |          |
|                              |                              |          |
|                              |                              |          |
|                              |                              |          |

## 17. คลิก <mark>Skip</mark>

| Install Navi [L15150 Series] | X                                                                                                    |  |  |
|------------------------------|----------------------------------------------------------------------------------------------------|--|--|
|                              | Updating the firmware                                                                                                    |  |  |
| -<br>License Agreement       | You need to update your printer's firmware. This takes several minutes, and you cannot cancel the update.                                                              |  |  |
| Select Ontions               | ▲ Do not turn off your computer or printer, or disconnect the printer from the computer, until the firmware update is complete. Otherwise the printer may malfunction. |  |  |
|                              | When you are ready to start the update, click <b>Next</b> .                                                                                                    |  |  |
| Connection                   |                                                                                                    |  |  |
| Installation                 |                                                                                                    |  |  |
| Check Functions              |                                                                                                    |  |  |
| Finish                       |                                                                                                    |  |  |
|                              |                                                                                                    |  |  |
|                              |                                                                                                    |  |  |
| -                            | Skip Back Next                                                                                                    |  |  |
|                              |                                                                                                    |  |  |

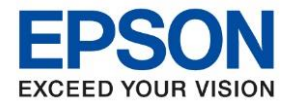

: วิธีการตั้งค่าการเชื่อมต่อ Wi-Fi แบบ Infra (Router) สำหรับ Windows หัวข้อ รุ่นที่รองรับ : L15150

## 18.เอาเครื่องหมายถูกตรง Check for updated software ออก จากนั้นคลิก Finish

| Install Navi [L15150 Series] |                               | - 0 X  |
|------------------------------|-------------------------------|--------|
|                              | Setup is Complete             |        |
| License Agreement            |                               |        |
| Select Options               |                               | -      |
| Connection                   | Your product is ready to use. |        |
| Installation                 |                               |        |
| Check Functions              |                               | ~      |
| Finish                       | After this                    |        |
|                              | Check for updated software    |        |
|                              |                               | Finish |

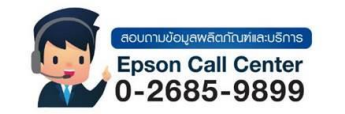

- สามารถสอบถามข้อมูลเพิ่มเดิมทางอีเมลลใด้ที่ <u>support@eth.epson.co.th</u> เวลาทำการ : วันจันทร์ ศุกร์ เวลา 8.30 17.30 น.ยกเว้นวันหยุดนักขัดฤกษ์ <u>www.epson.co.th</u>